## **PACKING LIST**

- 1 x WelcomeConsole phone
- 1 x handset
- 1 x handset cord
- 1 x stand

### SAFETY INFORMATION

https://www.wildix.com/safety-information/

# MOUNTING INSTRUCTIONS

Attachthestandtothephone(desk mounting).

#### CONNECTION

Theports aresituated on the rear panel of the phone

- Connectthehandset to the port using the handset cord
- Connectthephone to the network PoE switch using
   RJ-45 cable
- (Optional)Connect the port to the PC using RJ-45 cable
- (Optional,thisis a PoE device) Connect the phone to the powersupply (power adapter can be purchasedseparately, code: PS-5V2A)
- (Optional)Connect the headset to the port (headsets can be purchased separately)
- (Optional)Connect the USB headset to the port (headsetscanbe purchased separately) and WiFi Dongle(dongle can be purchased separately as a HWaaSitem)

## LOGIN

- 1. Lift the receiver and dial 99
- 2. Enter your extension number
- 3. Enter the first five characters of your password
- 4. Press 1 when prompted

To enter your password from the phone's keypad: press once an alphanumeric key corresponding to a letter which you need to enter; press the star button (\*) to enter any special character.

 Example: Password: 4Ag7\$ZI@
 4 cm
 2 xc
 4 cm
 7 cm
 \* c

 Enter: 4247\*
 4
 A
 g
 7
 \$

## **BLF / FUNCTION KEYS**

Functionkeys must be set up in Collaboration *Settings -> Fn* keys / *x-bees -> Favorites*, or by the PBX administrator.

This phone supports up to 106 Function keys, including side displays (10 on the main display, 16 BLFs x 2 levels x 3 pages on the side screens).

## CALL FEATURES

PC

DOBV

Press**Features** Soft key from idle to set the following call features for each call type (Internal, External, Blacklist, Whitelist), based on user status (Available, DND, Away): Call reject, Call forwarding, Call Waiting, Mobility, Ring Tone.

Features can be also set up in Collaboration / x-bees / WMS / iOS / Android / x-bees app.

LED indicator

# PHONE OVERVIEW

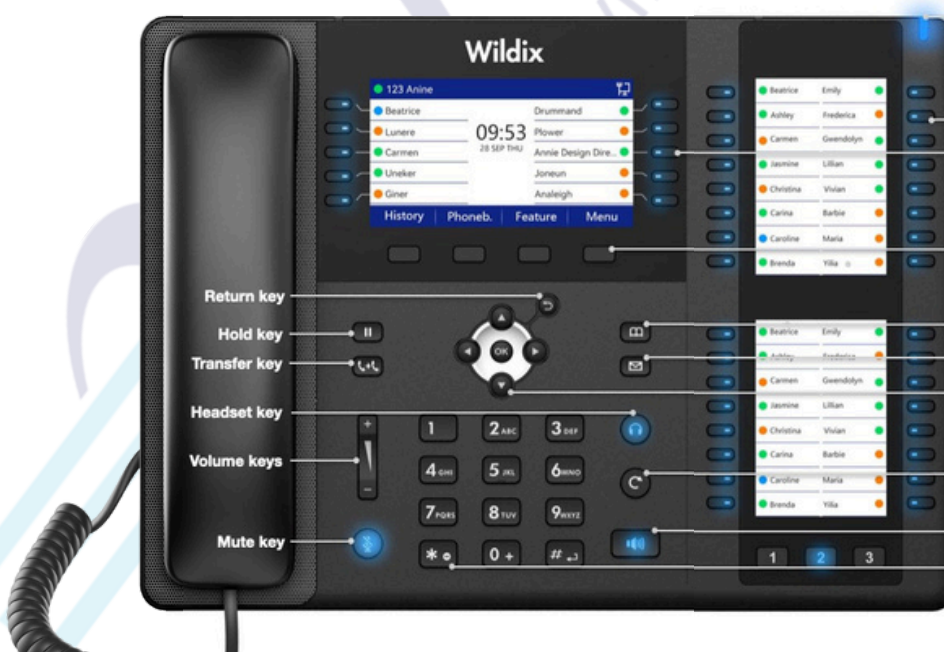

 BLF/ Function keys

 Note: Set up BLF keys in Collaboration / x-bees

 These keys can be used to place a call / pickup /

 transfer a call

 Soft keys

 Confirm operations indicated on the screen

 Select options indicated on the screen

 Phonebook key

 Voicemail key

 Navigation keys

Navigate the menu; Confirm different options by pressing the central key Move between the pages of BLF keys Redial key

Flashing: Incoming call / Missed call / New Voicemail Off: In the standby mode

#### Speaker key

Quick DND key Long press to set Do not disturb

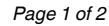

 $\mathcal{W}$  Wildix

Version 10/2024

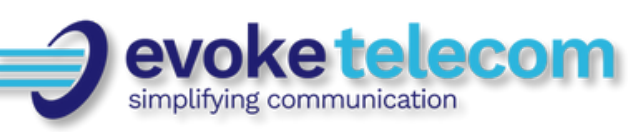

## PLACE A CALL

Manually: Liftthe handset, enter the number and press **Send** Soft key.

To switch between speaker mode and handset mode during a call: press Speaker key. To switch between speaker mode and headset mode during a call: press Headset key.

Dial a user for whom you have assigned a *Colleague* Function key: press the corresponding **Function key**.

Call from call history: press **History** Soft key from idle and select the number using **Navigation keys**, then press **Dial** Soft key.

Call from Phonebooks:

- 1. Press Phonebook key.
- 2. Press Filter Soft key and select the phonebook
- 3. Press **Search** Soft key to search this phonebook and enter the name or phone number
- 4. Press Enter Soft key and select the contact using Navigation keys
- 5. Press Dial Soft key

Phonebooks must be set up by user via Collaboration or by the PBX administrator.

## MUTE, SPEAKER, VOLUME CONTROL

Press Mutekey to mute / unmute themicrophone.

Press Volume Up / Down keys to adjust the volume.

Press Speaker key to turn on the Speaker mode.

## HOLD / SECOND CALL

- 1. Press Hold Soft key during a call to put a call on hold.
- 2. Press **New** Soft key to make a second call, then enter the number manually or press **Select** Soft key to search for the contact in call history / in phonebooks.

## CONFERENCE

- 1. PressMore Soft key during a call
- 2. Press Conf Soft key during a call (active call is put on hold)
- 3. Make a second call to the contact you would like to invite to the conference call
- 4. When the third party answers, press Conference Soft key

# ACCESS VOICEMAIL

- 1. PressVoicemail key
- 2. If requested, enter the first five characters of your password
- Select the message and press Play Soft key to listen to it; press Info Soft Key for more information or to delete the message.

Full guide online:

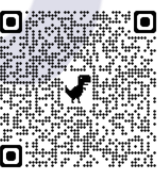

www.wildix.com

Version 10/2024

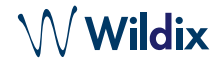

## **CALL TRANSFER**

<u>Blindtransfer</u>(the desired party/extension is not notified of the impending transfer)

- 1. Press **Transfer key** during a call (the call is put on hold)
- 2. Dial the desired party/extension
- 3. Hang up

Blind transfer via *Colleague* BLF / Function key: make sure *Direct transfer* option is enabled for this Function key in Collaboration / x-bees:

Colleague

1. Press the corresponding Function key during a call

Oimitri

Attended transfer (the desired party/extension is notified)

- 1. Press **Transfer key** during a call (the call is put on hold)
- 2. Dial the desired party/extension
- 3. Notify the third party of the impending transfer
- 4. Hang up to transfer the call

Attended transfer via *Colleague* BLF / Function key: make sure *Direct transfer* option is disabled for this Function key in Collaboration / x-bees:

Colleague

1. Press the corresponding **Function key** during a call (the current call is put on hold)

🔘 🔶 🔶 🔘

- 2. Notify the third party of the impending transfer
- 3. Hang up to transfer the call

# STATUSES AND NOTIFICATION ICONS OVERVIEW

| X                          | IP obtaining is in progress                                       |
|----------------------------|-------------------------------------------------------------------|
| <ul> <li>IoginX</li> </ul> | Under provisioning                                                |
| loginX                     | Provisioned and ready to be assigned                              |
|                            | Online                                                            |
|                            | Reachable by phone                                                |
|                            | Away                                                              |
| •                          | DND (Do Not Disturb)                                              |
| K                          | Incoming call                                                     |
| <u> </u>                   | Call in progress                                                  |
| K                          | Missed call                                                       |
| 7                          | Outgoing call                                                     |
| Ô                          | Call on hold                                                      |
| <b>1</b>                   | Muted microphone                                                  |
| <b>(</b> )                 | Speaker activated                                                 |
| HD                         | Call is established via Opus codec                                |
|                            | Call is established via SRTP                                      |
|                            | Voicemail                                                         |
| ×                          | Silent mode activated                                             |
|                            | CFN:destination number/ voicemail -> Call<br>Forwarding activated |
| (îr                        | Wi-Fi connected                                                   |
| ≯                          | Bluetooth activated                                               |

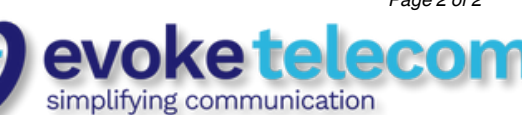

Page 2 of 2